## Aggiornamento password per stampanti Kyocera – Windows PC fuori dominio univr

Quando si cambia password GIA, nei sistemi operativi Windows fuori dominio univr, non viene aggiornata automaticamente la password delle stampanti.

Per aggiornarla seguire questi step:

1. Nella search bar "Start" cercare la gestione credenziali di Windows.

| Tutti App Documenti Web Altro                                        | - | ··· ×                                   |
|----------------------------------------------------------------------|---|-----------------------------------------|
| Corrispondenza migliore                                              |   | In some the second second second second |
| Bestione credenziali                                                 |   |                                         |
| Impostazioni                                                         |   | Gestione credenziali                    |
| Gestione credenziali Windows                                         | > | Pannello di controllo                   |
| Cerca nel Web                                                        |   |                                         |
| Ø gestione credenziali - Visualizza altri risultati della ricerca    | > | Сі Аргі                                 |
| , <i>P</i> gestione credenziali <b>windows</b>                       | > |                                         |
| gestione credenziali di rete                                         | > |                                         |
| gestione credenziali visualizzare<br>password                        | > |                                         |
| ,O gestione credenziali web                                          | > |                                         |
| gestione credenziali windows 10                                      | > |                                         |
| <ul> <li>gestione credenziali di rete windows</li> <li>10</li> </ul> | > |                                         |
| 𝒫 gestione credenziali rupar                                         | > |                                         |
| gestione credenziali windows 10<br>password                          | > |                                         |
|                                                                      |   | 🗏 💽 🧮 🗊 🛋 💁 🔜                           |

2. Scegliere la opzione "Credenziali Windows" e trovare l'indirizzo delle stampanti come nella foto.

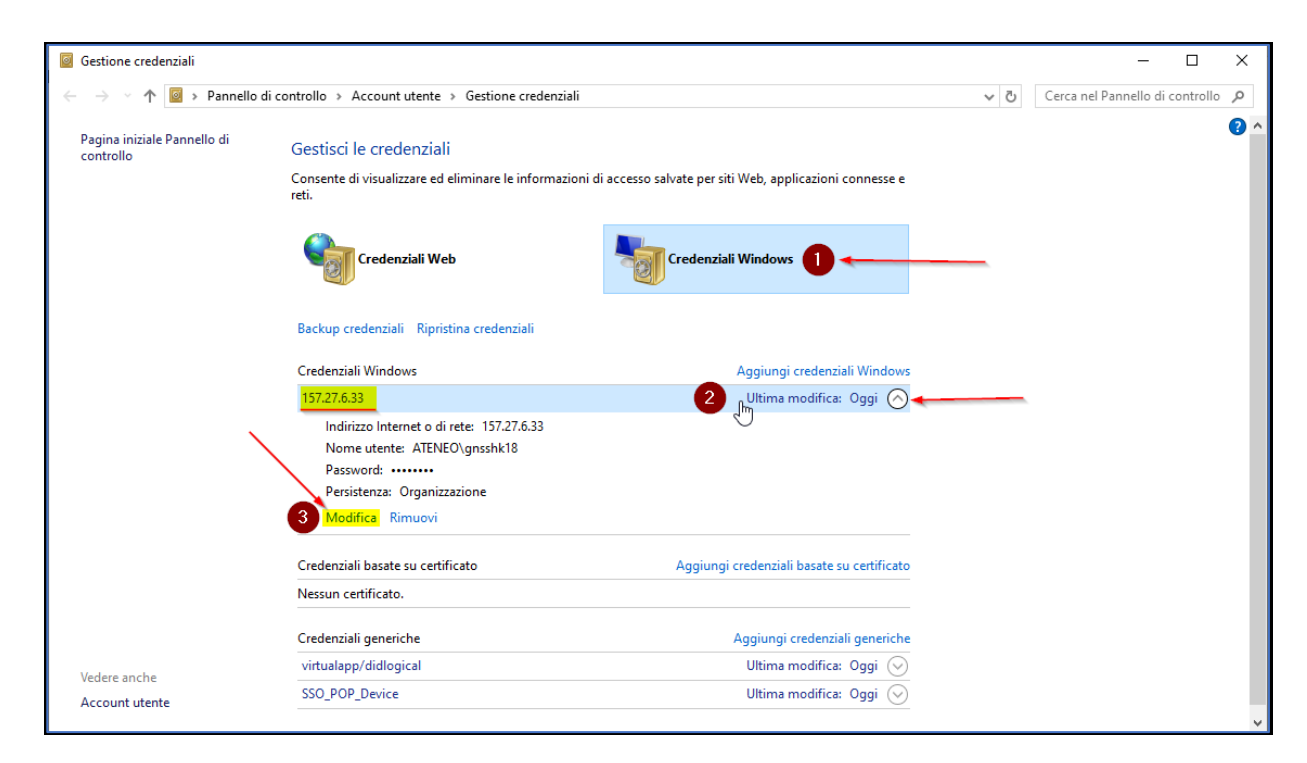

3. Cliccare "modifica" e inserire la nuova password.

| Modifica credenziale Window                                                             | vs                                                         |         |
|-----------------------------------------------------------------------------------------|------------------------------------------------------------|---------|
| Verificare che il nome utente e la passv                                                | word digitati possano essere utilizzati per accedere al pe | rcorso. |
| Indirizzo Internet o di rete<br>(ad esempio server, server.azienda.it):<br>Nome utente: | 157.27.6.33                                                |         |
| Password:                                                                               |                                                            |         |
|                                                                                         | Salva                                                      | Annulla |

Nel posto di "XXXXX" inserire la propria id delle credenziali GIA e poi cliccare "salva".